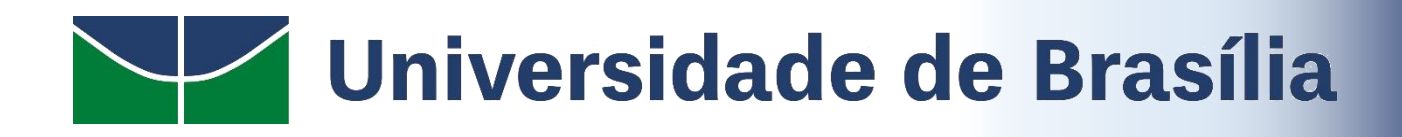

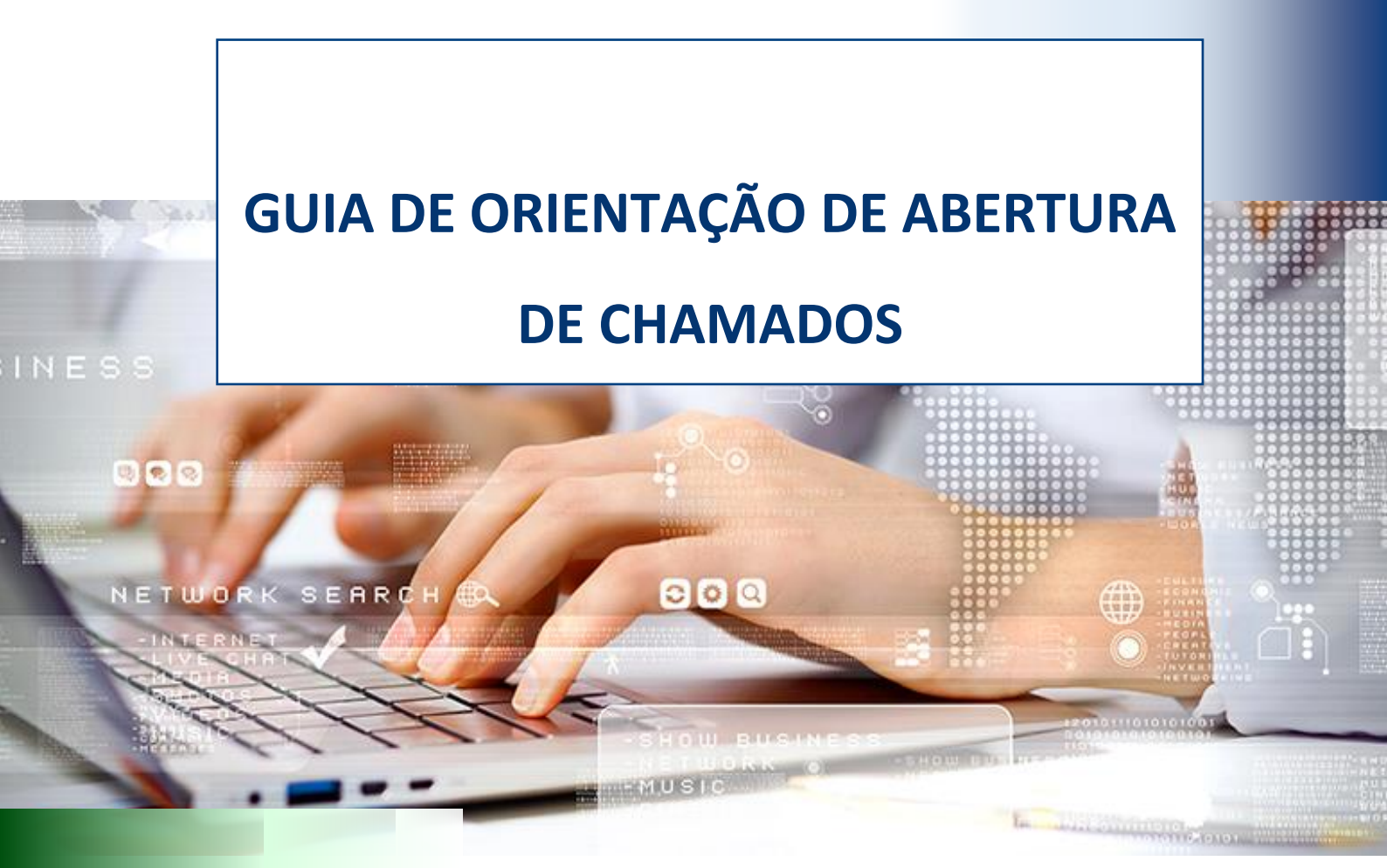

STI | Secretaria de Tecnologia da Informação

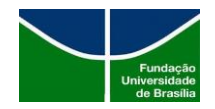

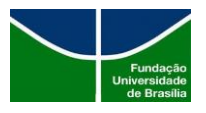

# Sumário

| 1.   | FLUXO DE ATENDIMENTO           | 3  |
|------|--------------------------------|----|
| 2.   | COMO SOLICITAR O SERVIÇO       | 3  |
| 2.1. | ABERTURA DE CHAMADO VIA PORTAL | 5  |
| 2.2. | ABERTURA DE CHAMADO VIA CHAT   | 7  |
| 2.3. | ACOMPANHANDO O CHAMADO         | 11 |

|            |                  |                     |               |        | Páging |
|------------|------------------|---------------------|---------------|--------|--------|
| Data       | Elaboração       | Revisão             | Aprovação     | Versão | ragina |
| 12/07/2000 | Frieson da Silva | Leonardo Carvalho / | Equipo da DAU | 1.0    | 2      |
| 13/06/2022 | Elicson da silva | Roberto Augusto     | Equipe du DAu | 1.0    | /      |

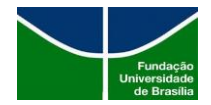

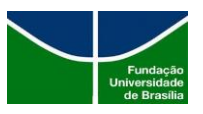

### 1. Como solicitar o serviço

Acessar o Portal de Serviços da STI (<u>www.servicostic.unb.br</u>) ou contatar a Central de Serviços através do número (61) 3107-0102 opção 1.

Ao acessar o Portal de serviços, será apresentada a tela do sistema, utilize seu e-mail institucional e a sua senha.

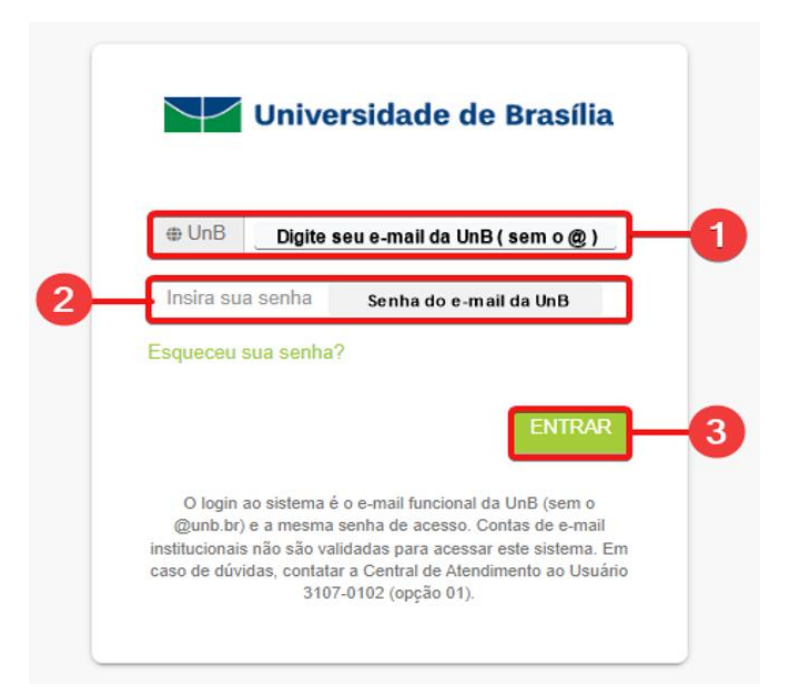

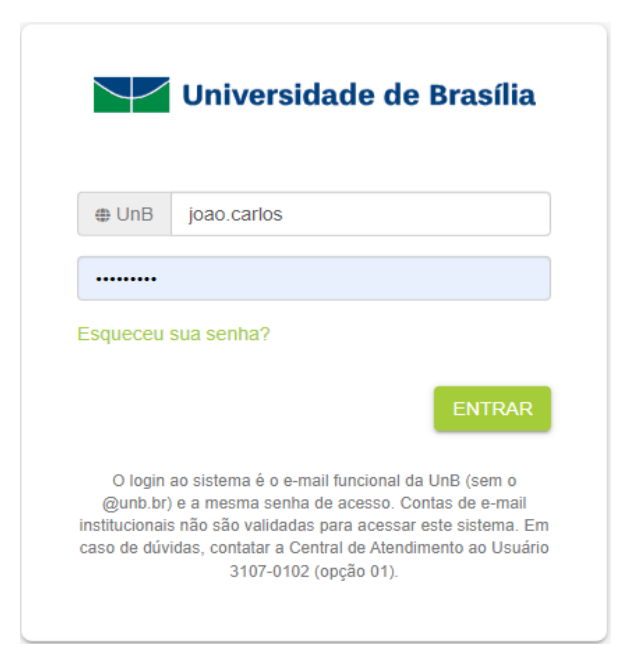

|            |                  |                     |               |        | Página |
|------------|------------------|---------------------|---------------|--------|--------|
| Data       | Elaboração       | Revisão             | Aprovação     | Versão |        |
| 12/07/0000 | Frieson da Silva | Leonardo Carvalho / |               | 1.0    | 3      |
| 13/06/2022 | Elicson da silva | Roberto Augusto     | Equipe da DAU | 1.0    |        |
|            |                  | neberre / legerre   |               |        |        |

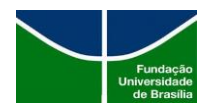

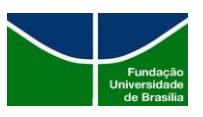

- 1) Usuário: e-mail institucional (sem o @unb.br)
- 2) Senha: Senha de acesso ao e-mail, a mesma cadastrada no SIGRH
- 3) Entrar

## 1.1. Registrando o chamado

Após acessar o Portal de Serviços, será exibido o catálogo de serviços conforme o perfil do usuário logado.

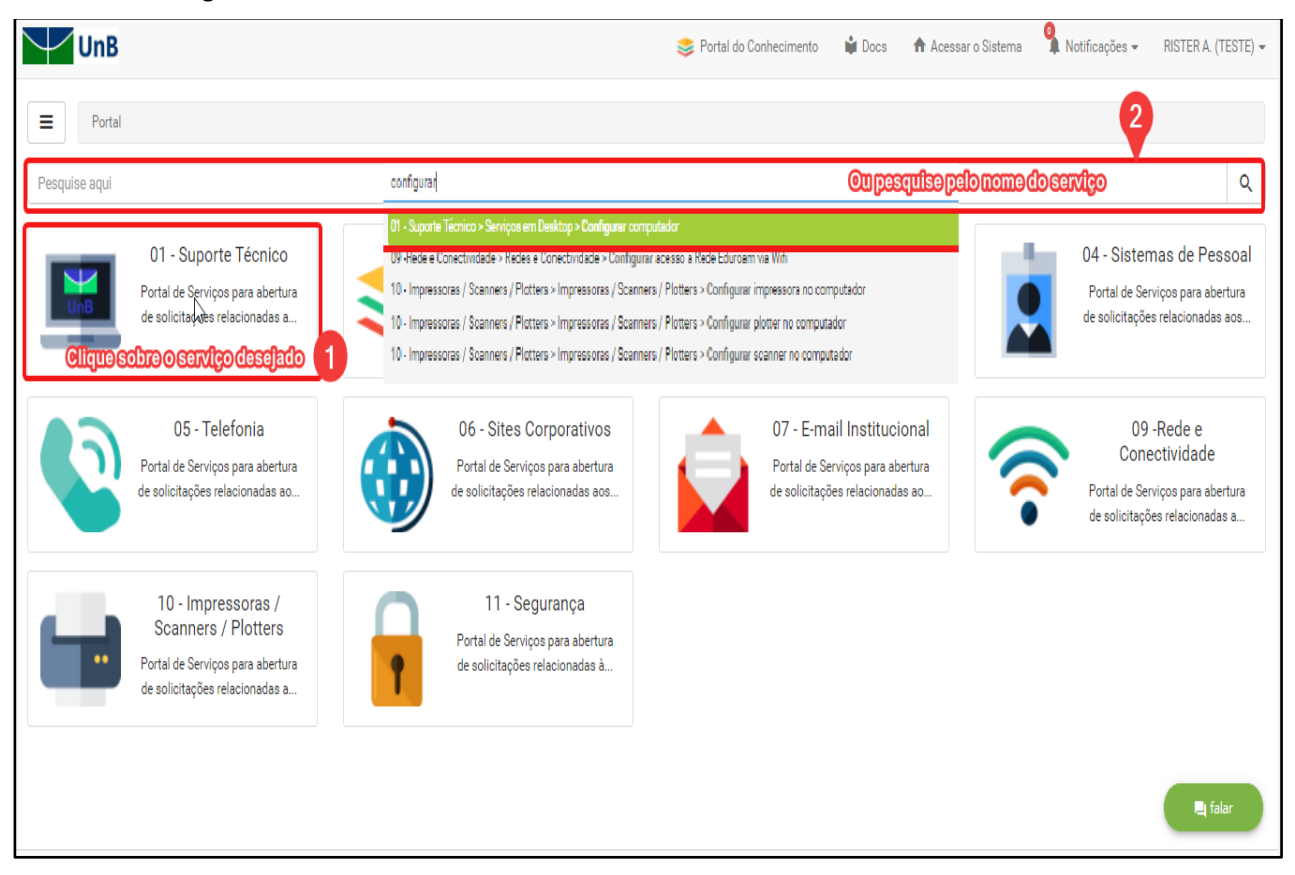

- 1) Clique sobre o serviço desejado ou;
- 2) Pesquise o nome do serviço;

Ao selecionar o serviço, preencha os campos conforme figura abaixo:

|            |                  |                     |               |        | Páging |
|------------|------------------|---------------------|---------------|--------|--------|
| Data       | Elaboração       | Revisão             | Aprovação     | Versão | ragina |
| 12/07/0000 | Ericson da Silva | Leonardo Carvalho / |               | 1.0    | 4      |
| 13/06/2022 | Elicson da silva | Roberto Augusto     | Equipe dd DAu | 1.0    |        |

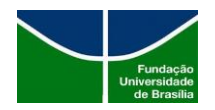

### STI | Secretaria de Tecnologia da Informação

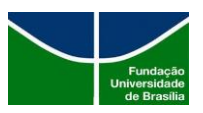

| UnB                                                                     |                                                                           |                                                       | 🐲 Portal do Conhadmento 💊 Docs 🏫 Acesser o Sistema 🐕 Notificações - RETERA, (TESTE) - 🌰 |
|-------------------------------------------------------------------------|---------------------------------------------------------------------------|-------------------------------------------------------|-----------------------------------------------------------------------------------------|
| Portal / 01 - Suporta Técnico / Serviços em Deskio                      | 10 / Configura Sepurador                                                  |                                                       |                                                                                         |
| Pesquise aqui                                                           | 142                                                                       |                                                       | ٩                                                                                       |
| Configurar computador<br>Essa atividade consiste em configurar o sistem | a operational, programas, softwares, aplicativos e perfériros. (Linha 14) |                                                       |                                                                                         |
| Solicitação Conhecimentos                                               |                                                                           |                                                       |                                                                                         |
| Questionário                                                            | 1                                                                         |                                                       | Recoher                                                                                 |
| DADOS DO SOLICITANTE                                                    |                                                                           |                                                       | Î                                                                                       |
|                                                                         | Lotapto (Ex: DGPIDCADE/PROCAP).*                                          |                                                       |                                                                                         |
|                                                                         | 2 Fatrinosia"                                                             |                                                       |                                                                                         |
|                                                                         | 2222222                                                                   |                                                       |                                                                                         |
|                                                                         | Telefone (número completo);(ex: 3)07-0000;*                               |                                                       |                                                                                         |
|                                                                         | 70239<br>Briedo de atentimento:                                           |                                                       |                                                                                         |
|                                                                         | 🗌 Marină 👩 Tarde                                                          |                                                       |                                                                                         |
| •                                                                       |                                                                           |                                                       |                                                                                         |
|                                                                         |                                                                           |                                                       | *                                                                                       |
| Descrição*<br>Configurar meu computador na rada                         |                                                                           |                                                       |                                                                                         |
|                                                                         |                                                                           |                                                       |                                                                                         |
| (<br>                                                                   |                                                                           |                                                       |                                                                                         |
|                                                                         |                                                                           | Arraste arguivos agui ou di que para realizar upload. | 5                                                                                       |
|                                                                         |                                                                           |                                                       |                                                                                         |
| Conduit 6                                                               |                                                                           |                                                       |                                                                                         |
|                                                                         |                                                                           |                                                       |                                                                                         |
| © 2022 - CITSmort - Tedes es direites reservades. Liconciedo para (3.3  | 44 - LINIT                                                                |                                                       |                                                                                         |
|                                                                         |                                                                           |                                                       |                                                                                         |
| Ticket(s) criad                                                         |                                                                           |                                                       | ×                                                                                       |
| ricket(3) criad                                                         |                                                                           |                                                       |                                                                                         |
|                                                                         |                                                                           |                                                       |                                                                                         |
|                                                                         |                                                                           |                                                       |                                                                                         |
|                                                                         |                                                                           |                                                       |                                                                                         |
|                                                                         | Ticket                                                                    | Prioridade                                            | Data limite                                                                             |
|                                                                         |                                                                           |                                                       |                                                                                         |
| 1 1                                                                     | 59483                                                                     | Alta                                                  | 14/04/2022 10:23                                                                        |
|                                                                         |                                                                           | 7 11 44                                               | ,,                                                                                      |
|                                                                         |                                                                           |                                                       |                                                                                         |
|                                                                         |                                                                           |                                                       |                                                                                         |
|                                                                         |                                                                           |                                                       |                                                                                         |
|                                                                         |                                                                           |                                                       |                                                                                         |
|                                                                         |                                                                           |                                                       |                                                                                         |
|                                                                         |                                                                           |                                                       | Fechar                                                                                  |
|                                                                         |                                                                           |                                                       |                                                                                         |
|                                                                         |                                                                           |                                                       |                                                                                         |

- 1) Lotação informe o nome do seu setor;
- 2) Patrimônio informe o patrimônio do computador;
- 3) **Telefone** informe seu ramal ou telefone para contato;
- 4) Descrição descreva sua solicitação;
- 5) Anexo opção para anexar imagens ou documento (opcional)
- 6) **Concluir** clique em concluir e veja o número do seu chamado;
- 7) Ticket(s) criado(s) número de chamado registrado;
- 8) **Data limite** tempo máximo para atendimento.

| Data       | Flash awa a a    | Devie                                  | A             | Varaña | Página |
|------------|------------------|----------------------------------------|---------------|--------|--------|
| Data       | Elaboração       | Kevisao                                | Aprovação     | versao |        |
| 13/06/2022 | Ericson da Silva | Leonardo Carvalho /<br>Roberto Augusto | Equipe da DAU | 1.0    | 5      |
|            |                  | KODEITO AUGUSTO                        |               |        |        |

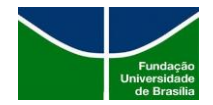

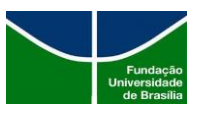

#### **1.2.** Abertura de chamado via chat

Ao acessar o Portal de serviços será apresentada a tela do sistema, após logado no Portal de serviços clique na opção *FALAR* localizado no canto inferior direito, conforme figura abaixo:

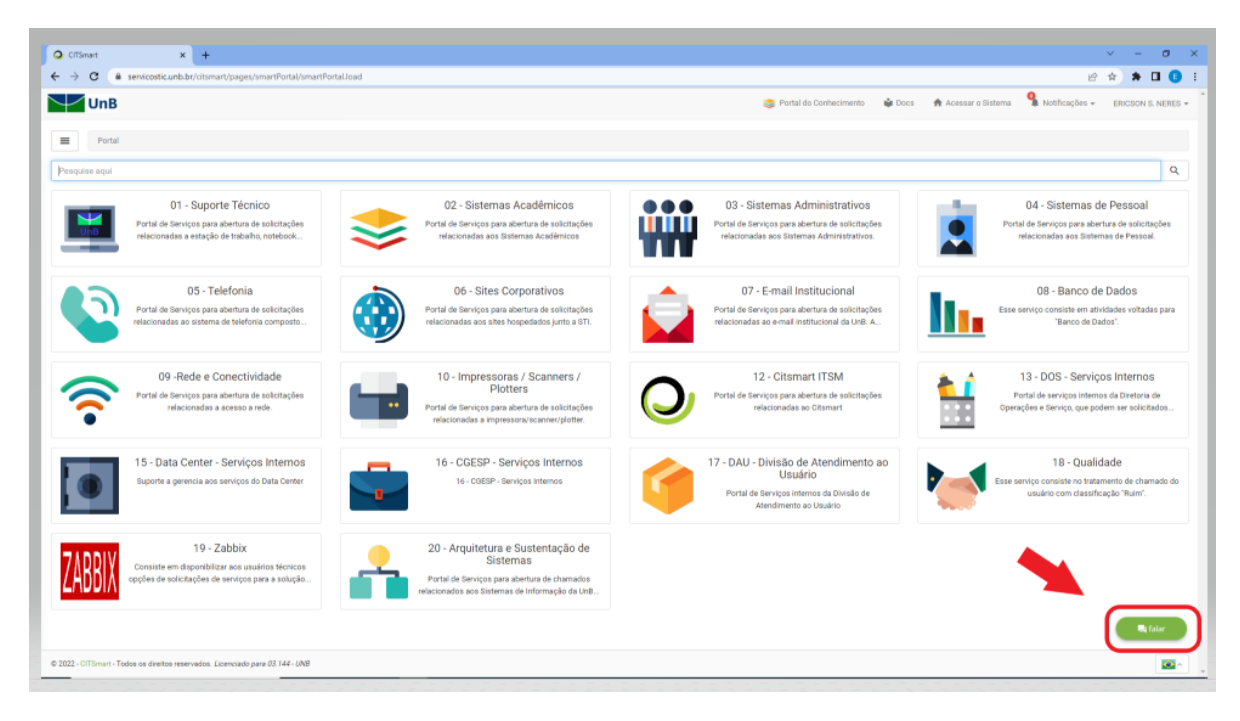

Após clicar em "*falar*", será aberta uma caixa de diálogo no canto inferior direito, selecione a opção "*Falar com um atendente*".

| O CiTSmart × +                                                                                                    |                                                                                                    |                                                                                                    | ∨ - 0 ×                                                                                                    |
|----------------------------------------------------------------------------------------------------|----------------------------------------------------------------------------------------------------|----------------------------------------------------------------------------------------------------|----------------------------------------------------------------------------------------------------|
| ← → C      servicostic.unb.br/citsmart/pages/smartPortal/smart                                                           | Portalload                                                                                                    |                                                                                                    | 台 🛊 🖨 🚺 🚺 🗄                                                                                                    |
| UnB<br>Portal                                                                                                    |                                                                                                    | 📚 Portal do Conhecimento 🛛 📦 Docs 👚                                                                                           | Acessar o Sistema 🧌 Notificações 👻 ERICSON S. NERES 👻                                                                |
| Pesquise aqui                                                                                                    |                                                                                                    |                                                                                                    | ٩                                                                                                    |
| 01 - Suporte Técnico<br>Portal de Serviços para abertura de solicitações<br>relacionadas a estação de trabalho, notebook | 02 - Sistemas Acadêmicos<br>Porta de Serviços para abertura de seloitações<br>relacionadas aos Sistemas Acadêmicos                              | 03 - Sistemas Administrativos<br>Portil de terviços para abertura de stolitoce<br>relacionadas aos Sistemas Admiretrativos.   | 04 - Sistemas de Pessoal<br>Poral de Serviços para abertura de solicitações<br>relacionadas aos Sistemas de Pessoal. |
| 05 - Telefonia<br>Portal de Serviços para abertura de solicitações<br>relacionadas ao sistema de teleforia composto      | 06 - Sites Corporativos<br>Portal do Serviços para abortura de selicitações<br>relacionadas aos sites hespedados junto a STI.                   | 07 - E-mail Institucional<br>Porti de Serviços para abertura de soticitações<br>relacionadas ao emai institucional da UriE. A | 08 - Banco de Dados<br>Esse serviço consiste em atividades votadas para<br>"Banco de Dados".<br>Smart Chat - X       |
| 09-Rede e Conectividade<br>Portal de Genicos para abertura de solicitações<br>relacionadas a acesso a rede.              | 10 - Impressoras / Scanners /<br>Plotters<br>Portal de Serviços para abertura de solicitações<br>relacionadas a impressora/scanner/plotter.     | 12 - Citsmart ITSM<br>Portal de Serviços para abertura de solicitações<br>relacionadas ao Oitsmart                            | Olá ERICSON DA SILVA NERESI<br>Como podemos ajudar?<br>Não encontrou o que estava procurando?                        |
| 15 - Data Center - Serviços Internos<br>Suporte a gerencia aco serviços do Data Center                                   | 16 - CGESP - Serviços Internos<br>16 - COESP - Serviços Internos                                                                                | 17 - DAU - Divisão de Atendimento ao<br>Usuário<br>Portal de Saviços internos da Divisão de<br>Atendimente ao Usuário         | Retornar atendimento                                                                                                 |
| 19 - Zabbix<br>Consiste em disportibilizar nos usuairios técnicos<br>opções de solicitações de serviços para a solução   | 20 - Arquitetura e Sustentação de<br>Sistemas<br>Portal de Serviços para abertura de chamados<br>relacionados sos Sistemas de Informação da URB |                                                                                                    |                                                                                                    |
|                                                                                                    |                                                                                                    |                                                                                                    | Como podemos ajudar? 🔱 🗲                                                                                             |
| © 2022 - CITSmart - Todos os direitos reservados. Licenciado para 03.144 - UNB                                           |                                                                                                    |                                                                                                    |                                                                                                    |

| Data       | Elaboração       | Revisão                                | Aprovação     | Versão | Página |
|------------|------------------|----------------------------------------|---------------|--------|--------|
| 13/06/2022 | Ericson da Silva | Leonardo Carvalho /<br>Roberto Augusto | Equipe da DAU | 1.0    | 6      |

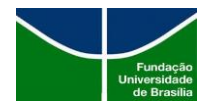

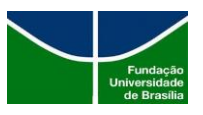

Ao clicar em *"Falar com um atendente"*, será gerado um número de chamado e uma notificação será enviada para o e-mail do solicitante, conforme exemplo "Solicitação registrada - (Número do chamado)", com data e hora, número, tipo, serviço e descrição. Conforme figura abaixo:

|                                                              | ter 03/05/2022 15:17                                                                                                    |  |
|--------------------------------------------------------------|----------------------------------------------------------------------------------------------------|--|
|                                                              | servicostic@unb.br                                                                                                    |  |
|                                                              | Solicitação registrada - 161733                                                                                                    |  |
| Para                                                         |                                                                                                    |  |
| T Clique aqui                                                | para baixar imagens. Para ajudar a proteger sua privacidade, o Outlook impediu o download automático de algumas imagens desta mensagem. |  |
| Senhor(a)<br>Informamo<br>Número: 1                          | s que a sua solicitação foi registrada em 03/05/2022 15:17, conforme os dados abaixo:<br>61733                                          |  |
| Tipo: Requ<br>Serviço: C                                     | isição<br>Iat                                                                                                    |  |
| Tipo: Requ<br>Serviço: C<br>Descrição:<br>Chat               | isição<br>Iat                                                                                                    |  |
| Tipo: Requ<br>Serviço: C<br>Descrição:<br>Chat<br>Atenciosan | isição<br>lat                                                                                                    |  |

Será aberta uma caixa de diálogo onde o usuário poderá descrever sua solicitação para que o atendente o auxilie. Conforme figura abaixo:

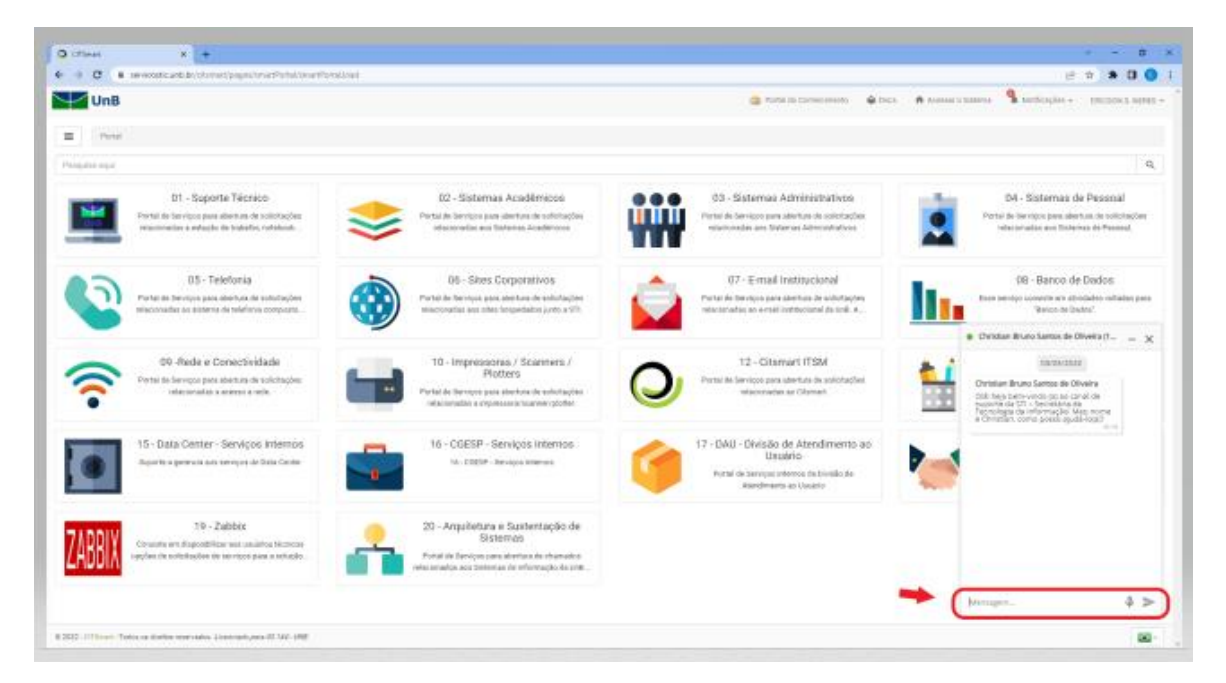

Após finalizado o atendimento via chat, usuário receberá um e-mail informando "Solicitação atendida" com a data e horário de encerramento, link para avaliação de atendimento, número, tipo, serviço, descrição e resposta do grupo solucionador. Conforme figura abaixo:

|            |                  |                                        |               |        | Páging |
|------------|------------------|----------------------------------------|---------------|--------|--------|
| Data       | Elaboração       | Revisão                                | Aprovação     | Versão | ragina |
| 13/06/2022 | Ericson da Silva | Leonardo Carvalho /<br>Roberto Augusto | Equipe da DAU | 1.0    | 7      |
|            |                  | KODEITO AUGUSTO                        |               |        |        |

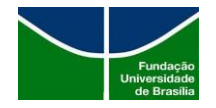

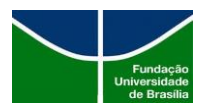

| Responder       Responder a Todos       Encaminhar       Common Mensagens INSTANTÁNEAS         Image: Servicostic@unb.br       Solicitação atendida - 161733                                                                                                    |
|----------------------------------------------------------------------------------------------------|
| 🕄 Clique aqui para baixar imagens. Para ajudar a proteger sua privacidade, o Outlook impediu o download automático de algumas imagens desta mensagem.                                                                                                    |
| Prezado (a)<br>Informamos que sua solicitação foi atendida em 03/05/2022 15:29.                                                                                                    |
|                                                                                                    |
| Desejamos saber a sua opinião sobre os serviços prestados neste atendimento. Desta forma, contamos com a sua avaliação.                                                                                                    |
| <u>Clique aqui para fazer a avaliação do Atendimento</u>                                                                                                    |
| Número da solicitação: 161733<br>Tipo: Requisição<br>Serviço: Chat                                                                                                    |
| Descrição:                                                                                                    |
| Chat<br>Resposta do grupo solucionador:                                                                                                    |
| Ops, você não interagiu. Caso deseje prosseguir com sua solicitação, favor entrar em contato conosco novamente. Lembrando que estamos disponíveis por<br>chat, abertura de chamado e através do telefone 3107-0102 (opção 1) de segunda a sexta-feira, de 8h às 18h. A STI agradece a tentativa de contato e tenha<br>uma boa tarde! |
| Atenciosamente,                                                                                                    |
| Central de Atendimento aos Usuários de Serviços TI<br>(61) 3107-0102                                                                                                    |

Para realizar avaliação do atendimento, basta que o solicitante clique no link que foi enviado via e-mail, que será redirecionado para página de avaliação. Conforme figura abaixo:

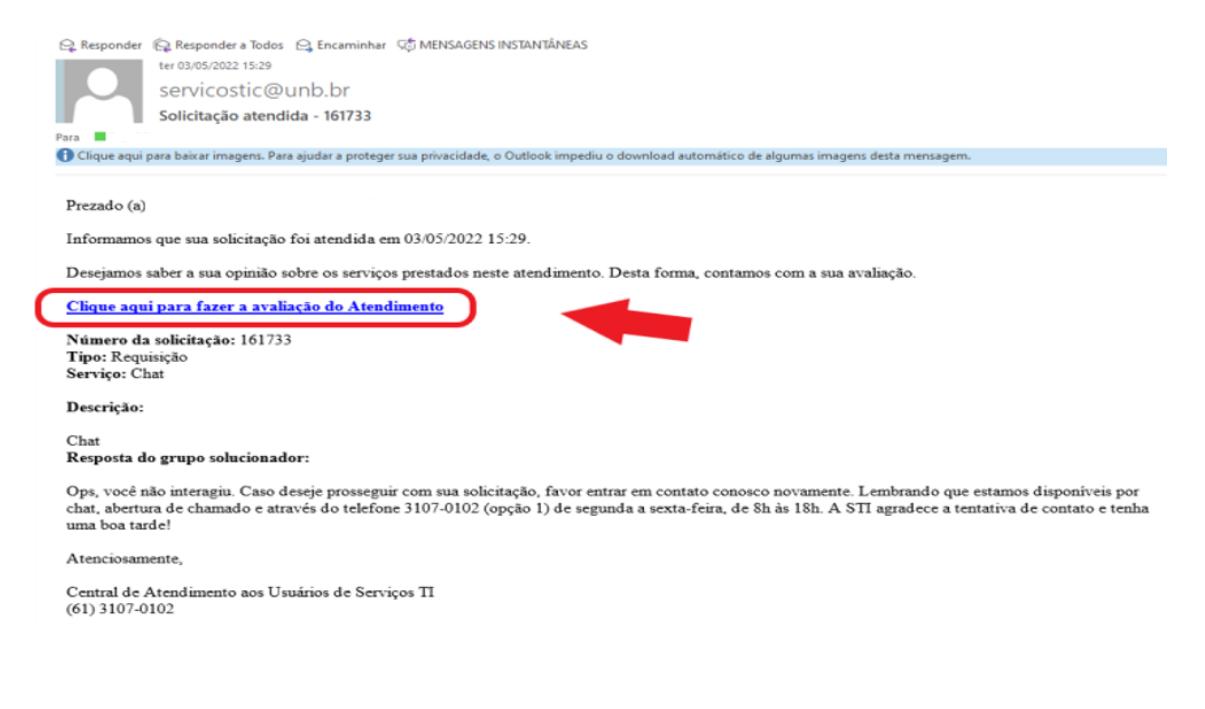

|                                                     | Página |
|-----------------------------------------------------|--------|
| laboração Revisão Aprovação Versão                  |        |
| cson da Silva Leonardo Carvalho / Equipe da DAU 1.0 | 8      |
| cson da Silva Roberto Augusto Equipe da DA          | AU 1.0 |

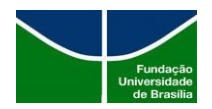

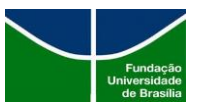

Após clicar no link, aparecerá a seguinte página abaixo, onde poderá ser efetuada a avaliação do atendimento como: *Ótimo, Bom, Regular, Ruim e Não Atendida.* Além de *Comentário/Sugestão de Melhoria:* 

| CLTSMART - PESQUISA DE SATISFAÇÃO  Código e Data de Abertura: 10:733 - 03/05/2022 15:7:05  Descrição: Chat  Pesposta Ops. você não interagiu. Caso deseje prosseguir com sua solicitação, favor entrar em contato conosco novamente. Lembrando que estamos disponíveis por chat, abertura de chamado e através do telefone 3107-0102 (opção 1) de segunda a sexta-feira, de 8h às 18h. A STI agradece a tentativa de contato e tenha uma boa tarde!  Avaliação:  Otimo Comentário/Sugestão de Melhoria:  | UnB                                                                                                    |
|----------------------------------------------------------------------------------------------------|----------------------------------------------------------------------------------------------------|
| CITSMART - PESQUISA DE SATISFAÇÃO  Código e Data de Abertura: 191733 - 03/05/2022 15:17:05  Descrição: Cota Resposta: Ops. você não interagiu. Caso deseje prosseguir com sua solicitação, favor entrar em contato conosco novamente. Lembrando que estamos disponíveis por chat. abertura de chamado e através do telefone 3107-0102 (opção 1) de segunda a sexta-feira, de 8h às 18h. A STI agradece a tentativa de contato e tenha uma boa tarde! Avaliação:* Octimo Comentário/Sugestão de Melhoria: |                                                                                                    |
| Código e Data de Abertura:<br>161733 - 03/05/2022 15:17:05<br>Descrição:<br>Chat<br>Resposta:<br>Ops. você não interagiu. Caso deseje prosseguir com sua solicitação, favor entrar em contato conosco novamente.<br>Lembrando que estamos disponíveis por chat. abertura de chamado e através do telefone 3107-0102 (opção 1) de<br>segunda a sexta-feira, de 8h às 18h. A STI agradece a tentativa de contato e tenha uma boa tarde!<br>Avaliação:*<br>Ótimo v<br>Comentário/Sugestão de Melhoria:      | CITSMART - PESQUISA DE SATISFAÇÃO                                                                                                    |
| 161733 - 03/05/2022 15:17:05 Descrição: Chat Resposta: Ops. você não Interagiu. Caso deseje prosseguir com sua solicitação, favor entrar em contato conosco novamente. Lembrando que estamos disponíveis por chat, abertura de chamado e através do telefone 3107-0102 (opção 1) de segunda a sexta-feira, de 8h às 18h. A STI agradece a tentativa de contato e tenha uma boa tarde! Avaliação:* Ótimo Comentário/Sugestão de Melhoria:                                                                 | Código e Data de Abertura:                                                                                                    |
| Descrição:<br>Chat<br>Resposta:<br>Ops, você não interagiu. Caso deseje prosseguir com sua solicitação, favor entrar em contato conosco novamente.<br>Lembrando que estamos disponíveis por chat, abertura de chamado e através do telefone 3107-0102 (opção 1) de<br>segunda a sexta-feira, de 8h às 18h. A STI agradece a tentativa de contato e tenha uma boa tarde!<br>Avaliação:*<br>Ótimo v<br>Comentário/Sugestão de Melhoria:                                                                    | 161733 - 03/05/2022 15:17:05                                                                                                    |
| Chat Resposta: Ops. você não interagiu. Caso deseje prosseguir com sua solicitação, favor entrar em contato conosco novamente. Lembrando que estamos disponíveis por chat, abertura de chamado e através do telefone 3107-0102 (opção 1) de segunda a sexta-feira, de 8h às 18h. A STI agradece a tentativa de contato e tenha uma boa tarde! Avaliação:* Ótimo  Comentário/Sugestão de Melhoria:                                                                                                    | Descrição:                                                                                                    |
| Resposta:         Ops. você não interagiu. Caso deseje prosseguir com sua solicitação, favor entrar em contato conosco novamente.         Lembrando que estamos disponíveis por chat, abertura de chamado e através do telefone 3107-0102 (opção 1) de segunda a sexta-feira, de 8h às 18h. A STI agradece a tentativa de contato e tenha uma boa tarde!         Avaliação:*         Ótimo       v         Comentário/Sugestão de Melhoria:                                                              | Chat                                                                                                    |
| Ops, você não interagiu. Caso deseje prosseguir com sua solicitação, favor entrar em contato conosco novamente.<br>Lembrando que estamos disponíveis por chat, abertura de chamado e através do telefone 3107-0102 (opção 1) de<br>segunda a sexta-feira, de 8h às 18h. A STI agradece a tentativa de contato e tenha uma boa tarde!<br>Avaliação:*<br>Ótimo v<br>Comentário/Sugestão de Melhoria:                                                                                                    | Resposta:                                                                                                    |
| Avaliação:*<br>Ótimo v<br>Comentário/Sugestão de Melhoria:                                                                                                    | Ops. você não interagiu. Caso deseje prosseguir com sua solicitação, favor entrar em contato conosco novamente.<br>Lembrando que estamos disponíveis por chat, abertura de chamado e através do telefone 3107-0102 (opção 1) de<br>segunda a sexta-feira, de 8h às 18h. A STI agradece a tentativa de contato e tenha uma boa tarde! |
| Ótimo ♥ Comentário/Sugestão de Melhoria:                                                                                                    | Avaliação:*                                                                                                    |
| Comentário/Sugestão de Melhoria:                                                                                                    | Ótimo 🗸                                                                                                    |
|                                                                                                    | Comentário/Sugestão de Melhoria:                                                                                                    |
|                                                                                                    |                                                                                                    |

Em caso de solicitação "Não atendida", o solicitante poderá realizar a Reabertura do Ticket. Conforme figura abaixo:

|                            | CITSMART - PESQUISA DE SATISFAÇÃO |
|----------------------------|-----------------------------------|
| ódigo e Data de Abe        | ertura:                           |
| 61733 - 03/05/2022 1       | 5:17:05                           |
| escrição:                  |                                   |
| hat                        |                                   |
| esposta:                   |                                   |
| valiação:*<br>Não Atendida |                                   |
| omentario/Sugesta          | o de Melhoria:"                   |
|                            |                                   |

|            |                  |                     |               |        | Páging |
|------------|------------------|---------------------|---------------|--------|--------|
| Data       | Elaboração       | Revisão             | Aprovação     | Versão | ragina |
| 12/04/2022 | Ericson da Silva | Leonardo Carvalho / |               | 1.0    | 9      |
| 13/06/2022 | Elicson da silva | Roberto Augusto     | Equipe dd DAu | 1.0    |        |

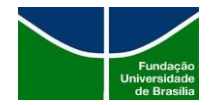

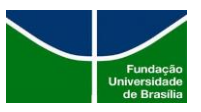

#### **1.3.** Acompanhando o chamado

Para usuário acompanhar o chamado é necessário estar "logado" no Portal de Serviços, clicando no *"Menu",* conforme figura abaixo:

| O CITSmart x +                                                                                                    |                                                                                                    |                                                                                                    | v - 0 X                                                                                                    |
|----------------------------------------------------------------------------------------------------|----------------------------------------------------------------------------------------------------|----------------------------------------------------------------------------------------------------|----------------------------------------------------------------------------------------------------|
| ← → C  is servicostic.unb.br/citsmart/pages/smartPort                                                                | I/smartPortal.load                                                                                                    |                                                                                                    | ie 🖈 🖬 🚺 🚺                                                                                                    |
| UnB                                                                                                    |                                                                                                    | 🍣 Portal do Conhecimento 🛛 👙 Doc                                                                                                 | s 🛧 Acessar o Sistema 🗣 Notificações 👻 ERICSON S. NERES 👻                                                                     |
| Portal<br>Pesculae acul                                                                                              |                                                                                                    |                                                                                                    | ٩                                                                                                    |
| 01 - Suporte Técnico<br>Portal de Serviços para abertura de solicitas<br>relacionadas a estação de trabalho, noteboo | es . 02 - Sistemas Acadêmicos<br>Partal de Serviços para abertura de solicitações<br>relacionadas aos Bistemas Acadêmicos                                | 03 - Sistemas Administrativos<br>Porta de Serviços para adentras de solicitações<br>relacionados aos Sistemas Administrativos.   | 04 - Sistemas de Pessoal<br>Portal de Enricos para abertura de solicitações<br>relacionadas aos Sistemas de Pessoal.          |
| 05 - Telefonia<br>Potal de Beniços para abertura de solicitaç<br>relacionadas ao sistema de telefonía compor         | 66 - Sites Corporativos<br>Portal de Baniços para abortura de solicitações<br>inlucionadas aos sites hospedados junto a STL                              | 07 - E-mail Institucional<br>Portal de Serviços para abertura de solicitações<br>relacionades eo e-mail institucional da Imil. A | 08 - Banco de Dados<br>Esse serviço consiste em atividades voltadas para<br>Tianco de Dadoa".                                 |
| 09 - Rede e Conectividade<br>Potal de Serviços para abertura de solicitar<br>relacionadas a acesso a rede.           | es 10 - Impressoras / Scanners /<br>Plotters<br>Putal de Serviços para abertura de solicitações<br>relacionadas a impressora/acamecipioter.              | 12 - Citsmart ITSM<br>Partai de Serviços para abertura de solicitações<br>relacionadas ao Ottomat                                | 13 - DOS - Serviços Internos<br>Partal de serviços Internos da Diretoria de<br>Operações e Serviço, que podem ser solaritados |
| 15 - Data Center - Serviços Interr<br>Buporte a gerencia aos serviços do Data Cer                                    | 05<br>ter 16 - CGESP - Serviços Internos<br>16 - CGESP - Serviços Internos                                                                               | 17 - DAU - Divisão de Atendimento ao<br>Usuário<br>Porta de Serviços internos da Divisão de<br>Atendimento ao Usuário            | 18 - Qualidade<br>Esse serviço consiste no tratamento de chamado do<br>usuário com classificação 'Rum'.                       |
| 19 - Zabbix<br>Consiste em disponibilizar aos usuarios técn<br>appères de solucitações de serviços para a solu       | os<br>do 20 - Arquitetura e Sustentação de<br>Sistemas<br>Portal de Serviços para abertura de chamados<br>relacionados aos Sistemas de Informação da Un8 |                                                                                                    |                                                                                                    |
|                                                                                                    |                                                                                                    |                                                                                                    | 📑 fələr                                                                                                    |
| © 2022 - CITSmart - Todos os direitos reservados. <i>Licenciado para 03.144</i>                                      | UNS                                                                                                    |                                                                                                    |                                                                                                    |

Após usuário clicar no menu, serão apresentadas as opções de acompanhamento de ticket, em *Meus Tickets.* Conforme figura abaixo:

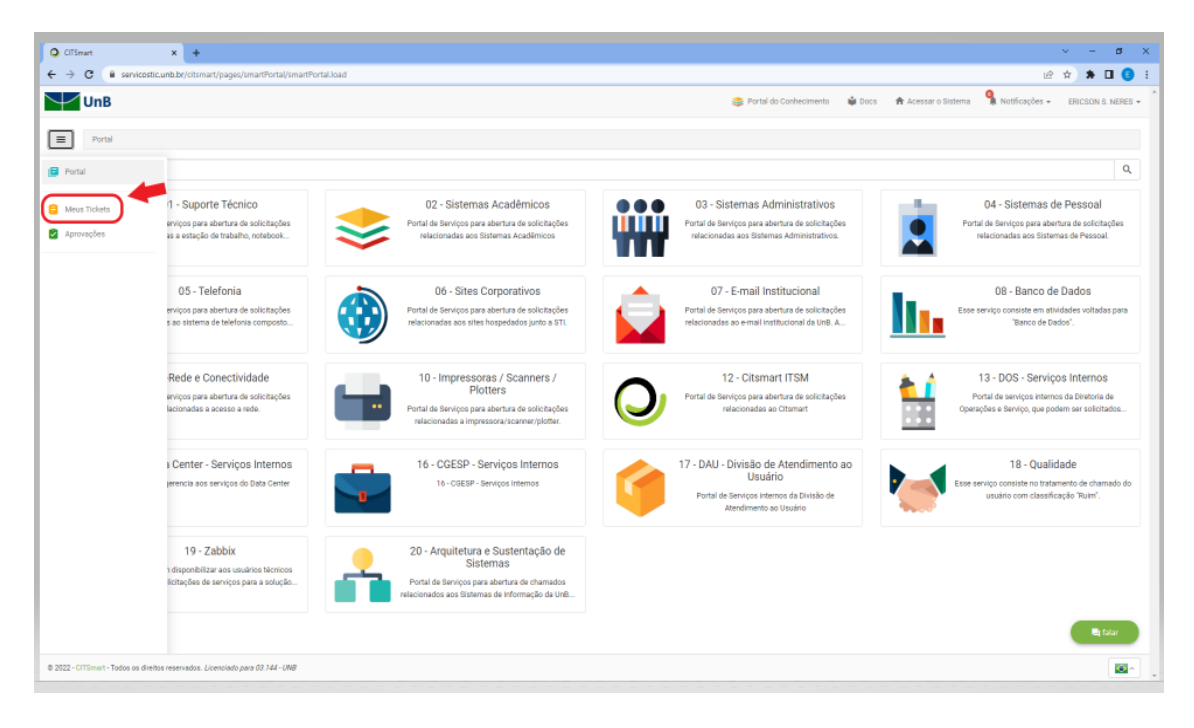

|            |                  |                     |               |        | Páging |
|------------|------------------|---------------------|---------------|--------|--------|
| Data       | Elaboração       | Revisão             | Aprovação     | Versão | ragina |
| 13/06/2022 | Ericson da Silva | Leonardo Carvalho / | Equipe da DAU | 1.0    | 10     |
|            |                  | RODEITO AUGUSIO     |               |        |        |

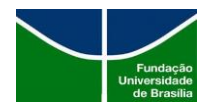

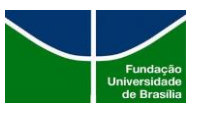

Após usuário clicar em *Meus Tickets* será apresentado a lista de todos os chamados registrados em seu nome, conforme figura abaixo:

| Q CITSmart                            |                    | × 🔾 CITSH                        | iart                                  | ×   +                               |                                 |                                 |                                     |                     |                                 |                              |                   |        |                     |                  |                | a ×       |
|---------------------------------------|--------------------|----------------------------------|---------------------------------------|-------------------------------------|---------------------------------|---------------------------------|-------------------------------------|---------------------|---------------------------------|------------------------------|-------------------|--------|---------------------|------------------|----------------|-----------|
| $\leftrightarrow \  \   \mathfrak{C}$ | i servic           | :ostic.unb.br/citsmart/p         | oages/smartPortal/smar                | tPortal.load#/my-requ               | ests                            |                                 |                                     |                     |                                 |                              |                   |        |                     | Ŕ                | * *            | I 🚺 :     |
| V                                     | nB                 |                                  |                                       |                                     |                                 |                                 |                                     |                     |                                 | 😂 Portal                     | do Conhecimento   | 📦 Docs | 🏦 Acessar o Sistema | 🔒 Notificações 🗸 | ERICSON S      | NERES -   |
|                                       | Neus Tickets       |                                  |                                       |                                     |                                 |                                 |                                     |                     |                                 |                              |                   |        |                     |                  |                |           |
| Meus Tick                             | ets                |                                  |                                       |                                     |                                 |                                 |                                     |                     |                                 |                              |                   |        |                     |                  |                |           |
| Pesquisa                              |                    |                                  |                                       |                                     |                                 | sit                             | uação                               |                     |                                 | Ordenar Por                  |                   |        | Ordem               |                  |                |           |
| Pesquise ad                           | qui por servio     | ço, descrição ou núme            | ro de solicitação                     |                                     |                                 |                                 | Todos                               |                     | ~                               | Data/Hora Criaçã             | 5                 | ~      | DESC                | *                |                | Q         |
|                                       |                    |                                  |                                       |                                     |                                 |                                 |                                     |                     |                                 |                              |                   |        |                     |                  |                |           |
| Ticket<br>161905                      | Tipo<br>Requisição | Serviço Si<br>E-mail de aluno Si | olicitação d C                        | Criada em Ta<br>14/05/2022 17:06 At | ender solicitacao Di            | rupo atual<br>visão de Atendir  | Situação<br>n Suspensa              | SLA Sta<br>Sus      | atus do SLA P<br>spenso 5       | rioridade                    |                   |        |                     | ß                | •              | Ξ         |
| Ticket<br>161861                      | Tipo<br>Requisição | Serviço<br>Implantaçilo de Sol   | Solicitação<br>Estudo de Solução      | Criada em<br>04/05/2022 14:50       | Tarefa<br>Atender solicitacao   | Grupo atual<br>Divisilo de Ater | Situação<br>Idim Fechada            | SLA<br>48:00        | Prazo limite<br>10/05/2022 14:5 | Status do SLA<br>Normal      | Prioridade<br>5   |        |                     | a g              | •, 0           | Ξ         |
| Ticket<br>161860                      | Tipo<br>Requisição | Serviço<br>Suporte Presencial    | Solicitação<br>Suporte presencial (   | Criada em<br>04/05/2022 14:48       | Tarefa<br>Atender solicitacao   | Grupo atual<br>Divisilo de Ater | Situação<br>ndim Fechada            | SLA<br>12:00        | Prazo limite<br>05/05/2022 14:4 | Status do SLA<br>8 Normal    | Prioridade<br>2   |        |                     | a a              | * <b>,</b> ()  | ₽         |
| Ticket<br>161859                      | Tipo<br>Requisição | Serviço<br>Manuais e Procedi     | Solicitaçilo<br>Criar Manuais /Proc.  | Criada em<br>04/05/2022 14:45       | Tarefa<br>Atender solicitacao   | Grupo atua<br>Divisão de A      | I Situaçi<br>tendim Fechad          | io SLA<br>a 24:00   | Prazo limite<br>06/05/2022 1-   | Status do SL<br>4:45 Normal  | A Prioridade      |        |                     |                  | *g ()          | Ξ         |
| Ticket<br>161856                      | Tipo<br>Requisição | Serviço<br>Manuais e Procedi     | Solicitação<br>Criar Manuais /Proc.   | Criada em<br>04/05/2022 14:42       | Tarefa<br>Atender solicitacao   | Grupo atua<br>Divisão de A      | l Situaçã<br>tendim Fechad          | io SLA<br>a 24:00   | Prazo limite<br>06/05/2022 1    | Status do SL<br>4:42 Normal  | A Prioridade<br>3 |        |                     | 9                | * <b>,</b> 0   | Ξ         |
| Ticket<br>161855                      | Tipo<br>Requisição | Serviço<br>Fiscalização de Con   | Solicitação<br>Avaliar relatórios de. | Criada em<br>04/05/2022 14:40       | Tarefa<br>Atender solicitacao   | Grupo atua<br>Divisão de A      | l Situaçã<br>tendim Fechad          | io SLA<br>a 24:00   | Prazo limite<br>06/05/2022 1-   | Status do SL<br>4:40 Normal  | A Prioridade<br>3 |        |                     | 9                | <b>*</b> g (0) | =         |
| Ticket<br>161733                      | Tipo<br>Requisição | Serviço Solicitaç<br>Chat Chat   | ão Criada em<br>03/05/2022 15:17      | Tarefa<br>Atender solicitacao       | Grupo atual<br>DAU - Help Desk  | Situação S<br>Fechada 1         | ILA Prazo limite<br>2:00 04/05/2022 | St<br>17:17 A       | tatus do SLA F<br>vencer 2      | Prioridade<br>2              |                   |        |                     | a a              | •, 0           | 3         |
| Ticket<br>160260                      | Tipo<br>Requisição | Serviço So<br>Apoio Técnico Aco  | licitação Ci<br>ompanhamento 19       | riada em Tar<br>1/04/2022 12:10 Ate | efa Gri<br>nder solicitacao Div | upo atual<br>isão de Atendim    | Situação S<br>Fechada 1             | ILA Pra<br>2:00 20/ | azo limite<br>104/2022 12:10    | Status do SLA P<br>Avencer 2 | ioridade          |        |                     |                  | 6 P            | ilar<br>E |

Nessa página podemos verificar várias opções de busca, conforme figura abaixo:

|                            | er medanetan idaan / erestmen / p   | agesystoarte en say senare              | roraciosca?(ny-requ              | ero                             |                                    |                                 |                          |                             |                         |                 |            |                     |            | шя      | -      | -      |
|----------------------------|-------------------------------------|-----------------------------------------|----------------------------------|---------------------------------|------------------------------------|---------------------------------|--------------------------|-----------------------------|-------------------------|-----------------|------------|---------------------|------------|---------|--------|--------|
| UnB                        |                                     |                                         |                                  |                                 |                                    |                                 |                          |                             | 👙 Portal di             | o Conhecimento  | 📦 Docs 🔺 A | cessar o Sistema  🧣 | Notificaçõ | ies + E | RICSON | IS NER |
| Meus Ticl                  | iets                                | •                                       |                                  |                                 |                                    | 6                               |                          |                             | -                       |                 |            | 0                   |            |         |        |        |
| us Tickets                 |                                     | Ψ                                       |                                  |                                 |                                    | Y                               |                          |                             |                         |                 |            | 4                   |            |         |        | •      |
| uisa                       |                                     |                                         |                                  |                                 | Situação                           | _                               |                          | Ord                         | enar Por                |                 | Ordem      |                     |            |         |        | C      |
| squise aqui por s          | erviço, descrição ou númer          | ro de solicitação                       |                                  |                                 | Todos                              |                                 |                          | <u>َ</u> ال                 | )ata/Hora Criação       |                 | DESC       |                     |            | Ľ       |        | U      |
| ket Tipo<br>1905 Requisiç  | Serviço So<br>ão E-mail de aluno So | olicitação Ci<br>elicitar mudança d. 04 | iada em Ta<br>1/06/2022 17:06 At | refa Gr<br>ender solicitacao Dh | upo atual S<br>risão de Atendim S  | Situação <u>SL/</u><br>Suspensa | A Status do<br>Suspenso  | SLA Priori                  | dade                    |                 |            |                     |            | B .(    |        |        |
| cket Tipo<br>1861 Requisiç | Serviço<br>Implantação de Sol       | Solicitação<br>Estudo de Solução        | Criada em<br>04/05/2022 14:50    | Tarefa<br>Atender solicitacao   | Grupo atual<br>Divisão de Atendim  | Situação<br>Fechada             | SLA Prazo<br>I8:00 10/05 | limite<br>/2022 14:50       | Status do SLA<br>Normal | Prioridade<br>5 |            |                     | 5          | p •,    | 0      | )[3    |
| ket Tipo<br>860 Requisiç   | Serviço<br>Suporte Presencial       | Solicitação<br>Suporte presencial (     | Criada em<br>04/05/2022 14:48    | Tarefa<br>Atender solicitacao   | Grupo atual<br>Divisão de Atendim  | Situação<br>Fechada             | SLA Prazi<br>12:00 05/01 | limite<br>/2022 14:48       | Status do SLA<br>Normal | Prioridade<br>2 |            |                     | 8          | p +,    | ¢      |        |
| ket Tipo<br>859 Requisiç   | Serviço<br>Manuais e Procedi        | Solicitação<br>Criar Manuais /Proc.,    | Criada em<br>04/05/2022 14:45    | Tarefa<br>Atender solicitacao   | Grupo atual<br>Divisão de Atendim  | Situação<br>Fechada             | SLA Pr<br>24:00 05       | izo limite<br>05/2022 14:45 | Status do SLA<br>Normal | Prioridade<br>3 |            |                     | 8          | р +,    | ¢      |        |
| ket Tipo<br>856 Requisiç   | Serviço<br>Manuais e Procedi        | Solicitação<br>Criar Manuais /Proc      | Criada em<br>04/05/2022 14:42    | Tarefa<br>Atender solicitacao   | Grupo atual<br>Divisão de Atendim  | Situação<br>Fechada             | SLA Pr<br>24:00 06       | izo limite<br>05/2022 14:42 | Status do SLA<br>Normal | Prioridade<br>3 |            |                     | 8          | g +,    | ٥      | )[3    |
| ket Tipo<br>1855 Requisiç  | Serviço<br>Bo Fiscalização de Con   | Solicitação<br>Avaliar relatórios de    | Criada em<br>04/05/2022 14:40    | Tarefa<br>Atender solicitacao   | Grupo atual<br>Divisão de Atendim. | Situação<br>Fechada             | SLA Pr<br>24:00 06       | zo limite<br>05/2022 14:40  | Status do SLA<br>Normal | Prioridade<br>3 |            |                     | 8          | p +,    | ¢      | )(3    |
| ket Tipo                   | Serviço Solicitaçi<br>În Chat Obst  | ão Criada em<br>03/05/2022 15:17        | Tarefa<br>Atender solicitacao    | Grupo atual<br>DAU - Helo Desk  | Situação SLA<br>Fechada 12:00      | Prazo limite<br>04/05/2022 17:1 | Status d                 | SLA Prior                   | idade                   |                 |            |                     | 8          | p •,    | 0      | 3      |

1) Pesquisa: Pesquise aqui por serviço, descrição ou número de solicitação;

2) Situação: São apresentadas as opções: Em andamento; Reaberta; Resolvida; Suspensa; Cancelada; Fechada; Todos.

*3)* Ordenar por: São apresentadas as opções: Data/Hora Criação; N° Ticket; Serviço; Prioridade; Situação; Data/Hora Limite.

| Data       | Elaboração       | Povisão             | Aprovação     | Vorcão | Página |
|------------|------------------|---------------------|---------------|--------|--------|
| Dala       | Elabolação       | Kevisuo             | Aprovação     | versuo |        |
| 13/06/2022 | Ericson da Silva | Leonardo Carvalho / | Equipe da DAU | 1.0    | 11     |
|            |                  | KODEITO AUGUSTO     |               |        |        |

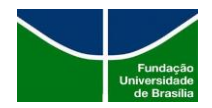

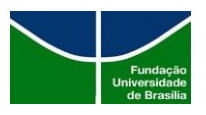

- 4) Ordem: São apresentadas as opções: DESC; ASC.
- 5) Busca: Botão de busca;

Nos casos de chamados abertos, através do filtro é possível realizar algumas ações no chamado, conforme figura abaixo:

| ← → C ( a servicostic.unb.br/citsmart/pages/smartPortal/smartPortal.load#/my-requests                                                       |                                                           |                          |                              | 🖻 🖈 🖿 🏮 🗄    |
|----------------------------------------------------------------------------------------------------|-----------------------------------------------------------|--------------------------|------------------------------|--------------|
| UnB                                                                                                    |                                                           | 🍃 Portal do Conhecimento | 🖨 Docs 🛛 🏠 Acessar o Sistema | Notificações |
| Meus Tickets                                                                                                    |                                                           |                          |                              |              |
| Meus Tickets                                                                                                    |                                                           |                          |                              |              |
| Pesquisa                                                                                                    | Situação                                                  | Ordenar Por              | Ordem                        |              |
| Pesquise aqui por serviço, descrição ou número de solicitação                                                                               | Suspensa 🗸                                                | Data/Hora Criação        | ✓ DESC                       | <b>پ</b>     |
| Ticket Tipo Serviço Solicitação Ciada em Tarefa<br>19905 Regulação Email de aluno Bolicitar mudarça d., 04.05.7022 1776 Atender solicitação | Grupo atual Situação SLA Status do SLA Divisão de Atendim | Prioridade<br>5          |                              |              |
|                                                                                                    |                                                           |                          |                              |              |

**1) Descrição:** Neste campo é possível visualizar a *Descrição do Ticket* e Número do Ticket, conforme figura abaixo:

| $\label{eq:constraint} \leftarrow \  \   \rightarrow \  \   \mathbb{C}  \  \   ( \texttt{ is servicostic.unb.br/citsmart/pages/smartPortal/smartPortal.load#/my-requests} \  \   \  \   \  \   \  \   \  \   \  \ $       |                                                                                | 년 🏚 🖬 🚺 🚺 🗄                                                             |
|----------------------------------------------------------------------------------------------------|--------------------------------------------------------------------------------|-------------------------------------------------------------------------|
| UnB                                                                                                    | Descrição do ticket ×                                                          | ecimento 🔹 Docs 🏦 Acessar o Sistema 🐧 Notificações 🗸 ERICSON S. NERES 🗸 |
| Meus Tickets                                                                                                    | Ticket 161905                                                                  |                                                                         |
| Perquina<br>Perquine aqui por serviço, descrição ou número de solicitação                                                                                                    | TESTE 1<br>Aluno X dexeja alteração de apelido de e-mail conforme nome social. | orden<br>v DESC v Q                                                     |
| Ticket         Tipo         Serviço         Solicitação         Drada em         Tarefa           161905         Requisição         E-mail de aluno         Solicitar mudança d.         64/05/2022 17:06         Abender | Fechar                                                                         |                                                                         |
|                                                                                                    |                                                                                |                                                                         |

2) Anexos: Neste campo é possível visualizar e realizar *upload* de arquivos, conforme figura abaixo:

| ← → C      senicostic.unb.br/citsmart/pages/smartPortal/smartPortalload#/my-requests                                             |                                                                                                    | 년 🖈 🗭 🚺 🚺 🗄                                     |
|----------------------------------------------------------------------------------------------------|----------------------------------------------------------------------------------------------------|-------------------------------------------------|
| UnB                                                                                                    | de Cathecments 🗳 Dace 📦 Acessa                                                                                                    | r o Sistema 🗣 Notificações + ERICSON IL MERES + |
| Meur Tokets                                                                                                    | Anexos ×                                                                                                    |                                                 |
| Meus Tickets                                                                                                    | Artacte arquives aqui eu citque para realizar spload.                                                                                                    |                                                 |
| Pesquisa                                                                                                    | L                                                                                                    |                                                 |
| Pesquise aqui por serviço, desirrição ou número de addottação                                                                    | Solver Fechar CESO                                                                                                    | •                                               |
| Ticket Tipo Serviço Solicitação Criada em Tarefu<br>19905 Resultação Ecnal de aluro Solicitar mutança d., 50.00/2022117/0 Atende | re-solutions - Decision Bits Decision - Decision - Decisio - Decision - Decision - Decis | 6 °° = Ξ                                        |
|                                                                                                    |                                                                                                    |                                                 |

**3)** Adicionar nota: Neste campo é possível inserir comentários ao chamado, possibilitando que seja enviado para o e-mail ou não, conforme figura abaixo:

|            |                  |                     |               |        | Páging |
|------------|------------------|---------------------|---------------|--------|--------|
| Data       | Elaboração       | Revisão             | Aprovação     | Versão | ruginu |
| 10/04/0000 | Eriana da Citar  | Leonardo Carvalho / | Envire de DAU | 1.0    | 12     |
| 13/06/2022 | Eficson da Silva | Roberto Augusto     | Equipe dd DAU | 1.0    |        |

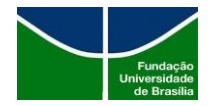

STI | Secretaria de Tecnologia da Informação

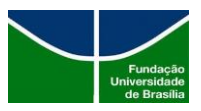

| ← → C ( i servicostic.unb.br/citsmart/pages/smartPortal/smartPortal/sad#/my-requests                                                        |                              |                              | ie 🖈 🛊 🛛 🔇                   |
|----------------------------------------------------------------------------------------------------|------------------------------|------------------------------|------------------------------|
| UnB                                                                                                    | Adjoinens moto               | o 📦 Doca 🏫 Acessar o Sistema | A Montescher + ERCSON & NERE |
| Meas Tichets                                                                                                    | Auconaritaio*                |                              |                              |
| Meus Tickets                                                                                                    | 1                            |                              |                              |
| Pergutes Pergutes aqui por serviço, descrição ou número de solicitação                                                                      | Ne<br>He a Chaqido           | Critem                       | <u>م</u>                     |
| Telet Tep Serviço Soleitaçãe Crada em Tarefa<br>19105 republic Email de atare Soleitar mutança d. <u>Crada em Tarefa</u> Atenderanisticação | C Enviremal<br>Salvar Fechar |                              | 6 ° <sup>0</sup> = 3         |
|                                                                                                    | 3                            |                              |                              |

**4)** Adicionar nota: Neste campo é possível visualizar o Histórico do chamado, conforme figura abaixo:

| <ul> <li>O e servicostic.unb.br/citsmart/pages/smartPortal/smartPortal.</li> </ul>                    | load#/my-requests         |                         |                    |                   |                                                                                                    |                               |                          | 6 \$               | * 🛛 😗           |
|----------------------------------------------------------------------------------------------------|---------------------------|-------------------------|--------------------|-------------------|----------------------------------------------------------------------------------------------------|-------------------------------|--------------------------|--------------------|-----------------|
| UnB                                                                                                   |                           |                         |                    |                   | in Portal do C                                                                                        | Confrectmento                 | Docs 👚 Acessar o Sistema | S Notificações - E | RICSON 5. NERES |
| Meus Tackets                                                                                          | Histórico                 |                         |                    |                   |                                                                                                    | ×                             |                          |                    |                 |
| eus Tickets                                                                                           | Filtrar por Atualizar     | Visualizar em: III.ista | m <u>Tabela</u> D  | etalbes: XEspandr | todos Es                                                                                              | portar em 🔺                   |                          |                    |                 |
|                                                                                                    | Data/Hora •               | Usuário 0               | IP 0               | Ação Ø            | Detalhes                                                                                              |                               |                          |                    |                 |
| s <b>quisa</b><br>Pesquise aqui por serviço, descrição ou número de solicitação                       | 04/05/2022 17:31:27       | Sistema                 | 164.41.120.1<br>85 | SLA suspenso      | Justificativa<br>Orientação ao usuário sobre fluxo dos                                                | s chamados                    | DESC                     | *                  | ٩               |
| Ticket Tipo Serviço Solicitação Criad -<br>181905 Recainção Email de aluno Solicitar mutança d. 04/05 | 04/05/2022 17:31:27       | ERICSON DA SILVA NERES  | 164.41.120.1<br>85 | Ticket suspenso   | Justificativa<br>Orientação ao usuário sobre fluxo dos<br>Atender solicitacao                         | s chamados                    |                          | 6 -                |                 |
|                                                                                                    | 04/05/2022 17:18:05       | ERICSON DA SILVA NERES  | 164.41.120.1<br>85 | Captura           | Atender solicitacao                                                                                   |                               |                          |                    |                 |
|                                                                                                    | 04/05/2022 17:15:36       | Marcelo Rodrigues Alves | 164.41.119.2<br>08 | Alteração         | Campo drupo atual alterado de Cooro<br>Serviços Especializados para Divisão<br>Atendimento ao Usuário | denadoria de<br>de<br>Expende |                          |                    |                 |
|                                                                                                    | 04/05/2022 17:15:36       | Marcelo Rodrigues Alves | 164.41.119.2<br>08 | Tarefa executada  | Atender solicitacao                                                                                   |                               |                          |                    |                 |
|                                                                                                    | 04/05/2022 17:15:36       | Marcelo Rodrigues Alves | 164.41.119.2<br>08 | Captura           | Atender solicitaceo                                                                                   |                               |                          |                    |                 |
|                                                                                                    | 04/05/2022 17:06:12       | ERICSON DA SILVA NERES  | 164.41.120.1<br>85 | Criação           |                                                                                                    |                               |                          |                    |                 |
|                                                                                                    | 04/05/2022 17:06:08       | Sistema                 | 164.41.120.1<br>85 | Inicio do SLA     | 48h00min                                                                                              |                               |                          |                    |                 |
|                                                                                                    | Mostrando 1 Até 8 de 8 it | ins                     |                    |                   | Primero Anterior 1 Pró                                                                                | iimo Ültimo                   |                          |                    |                 |
|                                                                                                    |                           |                         |                    |                   |                                                                                                    |                               |                          |                    |                 |
|                                                                                                    |                           | _                       | -                  | _                 |                                                                                                    | Fechar                        |                          |                    |                 |
|                                                                                                    | _                         |                         |                    |                   |                                                                                                    |                               |                          |                    | Ryfalar         |
| 2022 - CTTTmort - Todos es direttos reservados. Econotedo para 03 344 - UNB                           |                           |                         | 4                  |                   |                                                                                                    |                               |                          |                    |                 |

Nos casos de chamados fechados, aparecem algumas opções a mais como: *Registrar Opinião*; *Realizar Pesquisa de Satisfação; Reabrir Solicitação.* Conforme figura abaixo:

|                              |                                                    | ピ ☆ 🗍 🛛 🔮                                                                                                    |
|------------------------------|----------------------------------------------------|----------------------------------------------------------------------------------------------------|
|                              | 🍔 Portal do Conhecimento 🛛 📦 Do                    | ics 🔺 Acessar o Sistema 🐧 Notificações 🗸 🛛 ERICSON S. NERES                                                                                                    |
|                              |                                                    |                                                                                                    |
|                              |                                                    |                                                                                                    |
| Situação                     | Ordenar Por                                        | Ordem                                                                                                    |
| Fechada 🗸 🗸                  | Data/Hora Limite 👻                                 | DESC v                                                                                                    |
| ual Situação SLA Prazolimite | Status do SLA Prioridade                           | <b>8 ■ •</b> ○ =                                                                                                    |
|                              | Shaqle<br>Fechada v<br>all Stracto SLA Prato Inner | Purtal do Conhecimento     Purtal do Conhecimento     Purtal do Conhec |

|                        |                   | <b>n</b>            | • ~            |        | Página |
|------------------------|-------------------|---------------------|----------------|--------|--------|
| Data                   | Elaboração        | Revisão             | Aprovaçao      | Versao |        |
| 12/04/2022             | Frieson da Silva  | Leonardo Carvalho / | Equipo da DALL | 1.0    | 13     |
| 13/06/2022 Elicsoff dd | Elicsoft da silva | Roberto Augusto     | Equipe dd DAu  | 1.0    |        |

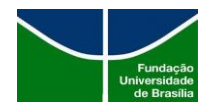

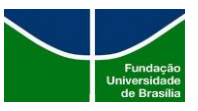

**1) Registrar Opinião:** Neste campo é possível registrar uma *Queixa ou Elogio*, conforme figura abaixo:

| $\leftarrow \  \   \rightarrow \  \   {\bf C}  (is servicostic.unb.br/citsmart/pages/smartPortal/smartPortal.load#/my-requests$ |                     |                             |                          | Ê 1            | t 🗯 🖬 📵          |
|----------------------------------------------------------------------------------------------------|---------------------|-----------------------------|--------------------------|----------------|------------------|
| UnB                                                                                                    | , 📚 Po              | artal do Conhecimento 🛛 🗳 🕯 | Docs 🔺 Acessar o Sistema | notificações - | ERICSON S. NERES |
|                                                                                                    | Registrar Opinião × |                             |                          |                |                  |
| Meus Tickets                                                                                                    | Elogio              |                             |                          |                |                  |
| Meus Tickets                                                                                                    | O Queixa            |                             |                          |                |                  |
| and a                                                                                                    | Observações*        |                             |                          |                |                  |
| Pesquise aqui por serviço, descrição ou número de solicitação                                                                   | Observações         | ~                           | DESC                     | ~              | Q                |
|                                                                                                    |                     |                             |                          |                |                  |
| Ticket Tipo Serviço Solicitação Criada em Tarefa                                                                                |                     | Prioridade                  |                          |                |                  |
| 161905 Requisição E-mail de aruno solicitar mudança d 04/05/2022 17:05 Atender                                                  |                     |                             |                          |                |                  |
| Ticket Tipo Serviço Solicitação Criada em Tarel                                                                                 | Gravar Fechar       | Prioridade                  |                          |                |                  |
| 161861 Requisição Implantação de Sol Estudo de Solução 04/05/2022 14:50 Atend                                                   |                     | 5                           |                          |                |                  |

**Realizar Pesquisa de Satisfação:** Neste campo é possível realizar avaliação do Ticket como: *Ótimo; Bom; Regular; Ruim; Não Atendida.* Além de *Comentário/Sugestão de Melhoria*, conforme figura abaixo:

| O CITSmart X +                                                                                                    |                                                                                                    | ✓ − σ ×                                                          |
|----------------------------------------------------------------------------------------------------|----------------------------------------------------------------------------------------------------|------------------------------------------------------------------|
| $\leftrightarrow \rightarrow \mathbf{C}  \texttt{is servicostic.unb.br/citsmart/pages/smartPortal/smartPortal.load#/my-requests}$                                                                                    |                                                                                                    | 🖻 🖈 🖬 📵 🗄                                                        |
| UnB<br>a Mess Tickets                                                                                                    | Realizar Pesquisa de Satisfação × Código e Data de Abertura                                                                                                    | 📽 Docs 🔺 Acessar o Bistema 🧣 Notificações - 🛛 EBICSON S NEIRES - |
| Meus Tickets                                                                                                    | 161908 - 04/05/2022 17:06:08 Descrição                                                                                                    |                                                                  |
| Perquisa Pesquise aqui por serviço, descrição ou número de solicitação                                                                                                    | Nami X desaja alteração de apelido de e-mail conforme nome social.<br>Aluno X desaja alteração de apelido de e-mail conforme nome social.<br>Demanda finalizada. | Videm<br>V DESC V                                                |
| Ticket Tipo Serviço Solicitação Criada em Tarefa<br>161905 Requisição E-mail de aluno Solicitar mudança d., 64/05/2022 17:06 Atender                                                                                 | Availação * Hondade - Selecione                                                                                                    |                                                                  |
| Ticket Tipo Serviço Solicitação Criada em Tarel<br>161861 Regulaição Implantação de Sol., Estudo de Solução 04/05/2022 14:50 Atem                                                                                    | Conentiatio Sugestão de Melhoria Prioridade S. Observações S. Observações                                                                                        | 6 7                                                              |
| Ticket Tipo Serviço Solicitação Criada em Ta<br>161859 Requisição Manuais e Procedi Criar Manuais //Proc 64/05/2022 14:45 At                                                                                         | A Prioridade                                                                                                    |                                                                  |
| Ticket Tipo Serviço Solicitação Criada em Ta<br>161856 Regulsição Manuais e Procedi Criar Manuais //Proc 64/05/2022 14:42 At                                                                                         | ef A Providade 3                                                                                                    |                                                                  |
| Ticket Tipo Serviço Solicitação Criada em Ta<br>161855 Requisição Piscalização de Con., Avaliar relatórios de., 64/05/2022 14:40 At                                                                                  | ef Principade 3                                                                                                    |                                                                  |
| Ticket Tipo Serviço Solicitação Criada em Tare<br>161860 Requisição Suporte Presencial Suporte presencial (_ 04/05/2022 14:49 Aten                                                                                   | e Prioridade                                                                                                    |                                                                  |
| Ticket Tipo Serviço Solicitação Criada em Tarefa G<br>161733 Requisição Chat Chat 03/05/2022 15:17 Atender solicitação D                                                                                             |                                                                                                    |                                                                  |
| Ticket         Tipo         Serviço         Solicitação         Criada em         Tarefa           160260         Requisição         Apoio Técnico         Acompanhamento         19/04/2022 12:10         Atender s | Grever Fechar Horidade                                                                                                    | BPE                                                              |

|            |                   |                     |               |        | Páging |
|------------|-------------------|---------------------|---------------|--------|--------|
| Data       | Elaboração        | Revisão             | Aprovação     | Versão | ragina |
| 12/04/2022 | Ericson da Silva  | Leonardo Carvalho / |               | 1.0    | 14     |
| 13/06/2022 | Elicsoft da silva | Roberto Augusto     | Equipe dd DAu | 1.0    |        |

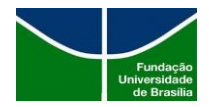

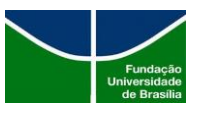

Em caso de avaliação marcada como *Não Atendida* é possível realizar a *Reabertura do Ticket*, conforme figura abaixo:

| O CITSmart X +                                                                                                    |                                                                                       | ~ - a ×                           |
|----------------------------------------------------------------------------------------------------|---------------------------------------------------------------------------------------|-----------------------------------|
| ← → C (  servicostic.unb.br/citsmart/pages/smartPortal/smartPortal.load#/my-requests                                                                                                    |                                                                                       | ie 🖈 🕈 🖬 🕒 🗄                      |
| UnB<br>Meen Tickets                                                                                                    | Realizar Pesquisa de Satisfação X                                                     | Notificações - ERICSON S. NERES - |
| Meus Tickets Pesquisa                                                                                                    | Codigo duta de Abertura<br>191965 - 04/05/2022 17/06:08<br>Descrição<br>TESTE 1 Ordem |                                   |
| Pesquise aqui por serviço, descrição ou número de solicitação                                                                                                    | Autor A deleja atterição de apleido de e-trail comotine norte social.                 | <b>ب</b>                          |
| Ticket Tipo Seniço Solicitação Criada em Tarefa<br>161905 Regulsição E-mail de aluno Solicitação - 04/05/2022 17:06 Atender sol                                                                                            | Avaliação* Hioridade Não Atandida v                                                   |                                   |
| Ticket         Tipo         Seniço         Solicitação         Citada em         Tarefa           161861         Requisição         implantação de Sol.         Estudo de Solução         04/05/2022 14/30         Atendar | Comentario Sugestão de Melhoria * Prioridade COservações                              |                                   |
| Ticket Tipo Serviço Solicitação Criada em Taref.<br>16159 Regulsição Manuais e Procedi Criar Manuais /Proc 64/06/2022 14.45 Aten                                                                                           | A Prioridade                                                                          |                                   |
| Ticket Tipo Seniço Solicitação Criada em Tan<br>161856 Regulição Manuais e Procedi., Criar Manuais /Proc. 64/05/2022 14/42 Alen                                                                                            | Deseja reabrir a solicitação de serviço ? Reabrir Ticket                              | <b>B#</b> •0 =                    |
| Ticket Tipo Serviço Solicitação Criada em Tané<br>161855 Requisição Fricalização de Con. Availar relatórios de 64/05/2022 14/0                                                                                             | A Prioridade                                                                          |                                   |
| Ticket Tipo Seniço Solicitação Criada em Tarefa<br>161860 Requisição Suporte Presencial Suporte presencial ( 04/05/2022/14/48 Atender                                                                                      | Prioridade<br>2                                                                       | <b>B#</b> • <b>0 E</b>            |
| Ticket Tipo Seniço Solicitação Criada em Tarefa Grup<br>161723 Regulação Chat Chat Guido 2005/2022 1517                                                                                                    |                                                                                       | <b>B#</b> •• <b>QE</b>            |
| Ticket Tipo Serviço Solicitação Criada em Tarefa<br>160260 Requisição Apoio Técnico Acompanhamento 19/04/2022 12:10 Atender solic                                                                                          | Fachar                                                                                |                                   |

**Reabrir Solicitação:** Neste campo é possível realizar reabertura do ticket. Conforme figura abaixo:

| ← → C      servicostic.unb.br/citsmart/pages/smartPortal/smartPortalJoad#/my-requests                                                                                                    |                                                                                                    |                                                       | ie 🖈 🖨 🚺 🚺                          |
|----------------------------------------------------------------------------------------------------|----------------------------------------------------------------------------------------------------|-------------------------------------------------------|-------------------------------------|
| UnB                                                                                                    | servicostic.unb.br diz<br>Confirma a reabertura da solicitação?                                          | 🗧 Portal do Conhecimento 🛛 📦 Docs 🖙 Acessar o Sistema | Notificações 👻 🛛 ERICSON S. NERES 👻 |
| Meus Tickets                                                                                                    | OK Cancelar                                                                                              |                                                       |                                     |
| Meus Tickets                                                                                                    |                                                                                                    |                                                       |                                     |
| Pesquisa                                                                                                    | Situação Ordenar Po                                                                                      | or Ordem                                              |                                     |
| Pesquise aqui por serviço, descrição ou número de solicitação                                                                                                    | Fechada 🗸 Data/H                                                                                         | fora Limite V DESC                                    | <b>ب</b>                            |
| Ticket         Tipo         Serviço         Solicitação         Criada em         Tarefa         Color da color da color da | Stupo atual Situação SLA Prazo limite Status d<br>Nvisão de Atendim Fechada 48.0011/05/2022 13.34 Normal | lo SLA Prioridade<br>5                                | 8 9 4 0 3                           |

|                             |                   |                     |               |        | Páging |
|-----------------------------|-------------------|---------------------|---------------|--------|--------|
| Data                        | Elaboração        | Revisão             | Aprovação     | Versão | ragina |
| 13/06/2022                  | Fricson da Silva  | Leonardo Carvalho / | Fauine da DAU | 1.0    | 15     |
| 13/06/2022 Elicsoff dd silv | Elicsoft da silva | Roberto Augusto     | Equipe dd DAu | 1.0    |        |